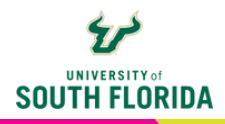

## **KALTURA PLAYLISTS** *Organizing Your Media*

Playlists allow you to merge multiple videos into a single player with a navigation menu. This is handy if you have associated videos you would like to keep in a series or simply want to save space on your Canvas page.

## **CREATING A PLAYLIST**

Select **Course Kaltura** in your Canvas course main menu at the left of the screen.

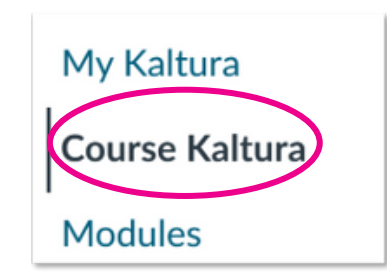

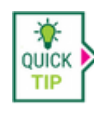

If you do not see Course Kaltura in your main menu you will need to enable it within your course navigation. This can be disabled (if preferred) after you create and embed the Playlist. Keeping it gives students access to a gallery page of all videos in the course.

Select the **3 bars** (1) at the top right corner of the page that opens. Choose **+ Create channel** playlist (2).

| Course Kaltura        | 1 =                                                         |
|-----------------------|-------------------------------------------------------------|
| 0 Media               | <b>ℱ</b> Edit                                               |
| Q Search this gallery | <ul><li>Analytics</li><li>Services ordering rules</li></ul> |
| Filters >             | • Import                                                    |

Fill in the top part of the page with the title, description, and any tags you designate.

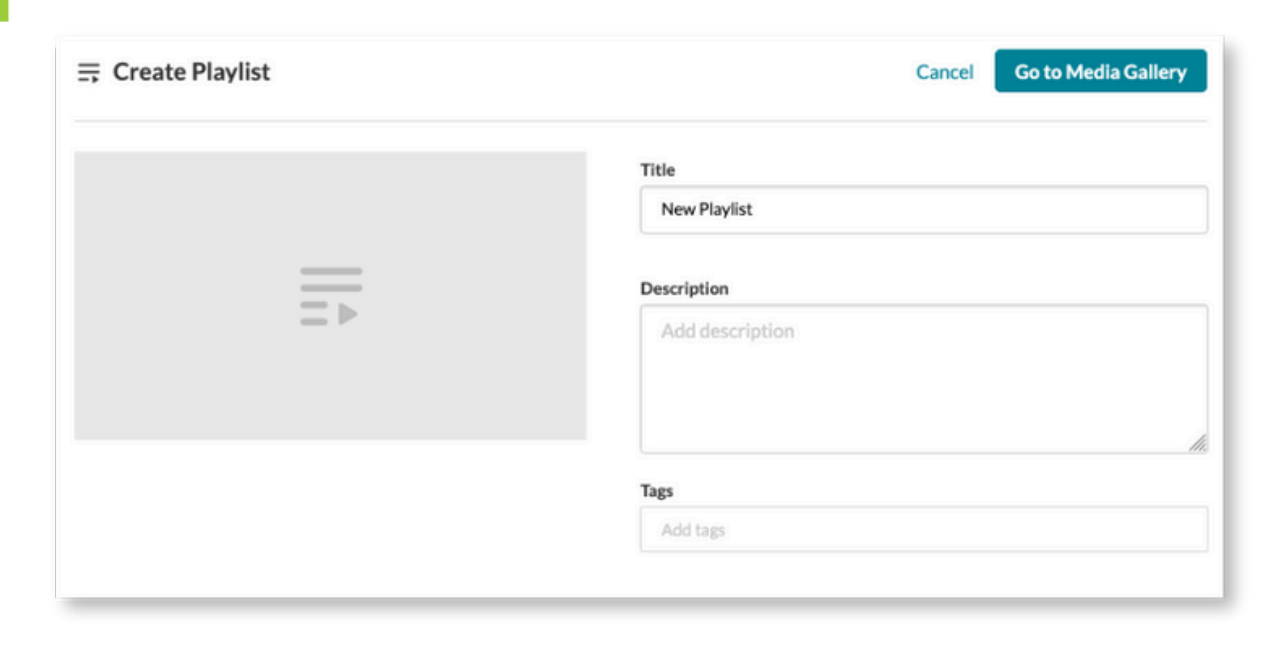

Your video list is below the Title and Description area. Add the videos to include in the playlist by choosing the plus sign next to each one in the column titled Add Items To Your Playlist. The media will appear in the right column titled Playlist.

| Add Items To Your Play | list                                                           | Playlist 0 Items                                                                                |
|------------------------|----------------------------------------------------------------|-------------------------------------------------------------------------------------------------|
| Kaltura Media          | Search for Media                                               |                                                                                                 |
| 09:03 How              | w to Succeed in This Cour / ⊕<br>ated by LaSaundria Glenn-Bass |                                                                                                 |
| 04:10 Crea             | uggling Student Email (+)<br>ated by LaSaundria Glenn-Bass     |                                                                                                 |
| Well<br>08:23          | Icome Message<br>ated by LaSaundria Glenn-Bass                 | Your playlist is empty<br>Click the + button next to media you want to add to your<br>playlist. |

3

5

6

You can rearrange the videos by selecting the 2 black bars (1) at the left of the item and dragging it into position. The list is saved automatically. You can now choose **Go to Media Gallery** (2).

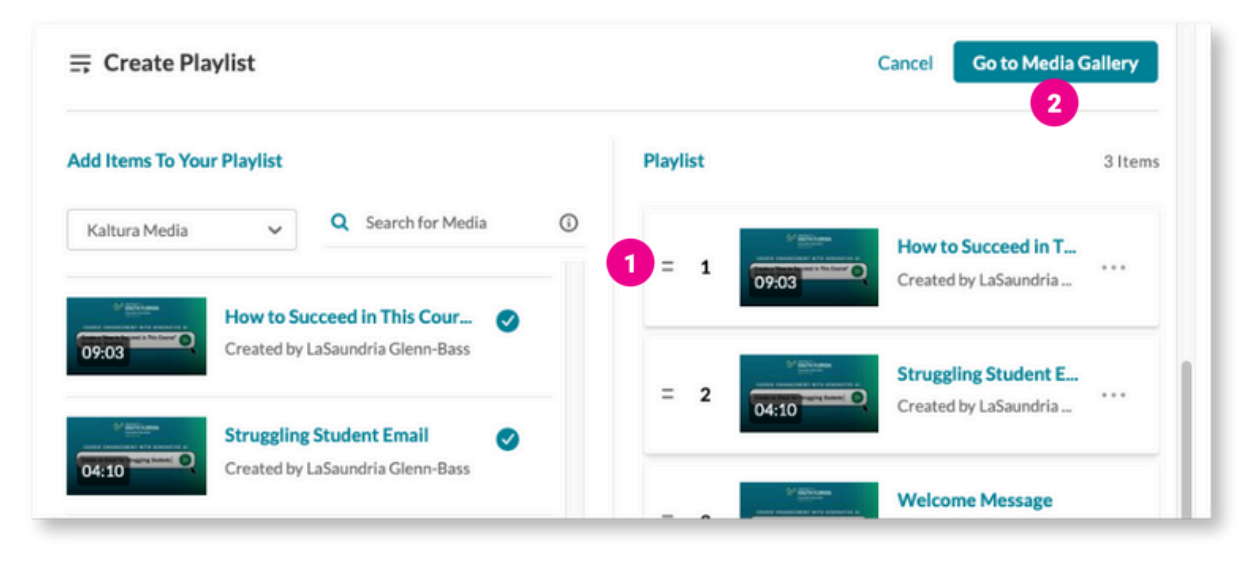

The Course Kaltura page will appear, and a new **Playlists** tab will be added to the page.

| Course Kaltura                        |                                          |
|---------------------------------------|------------------------------------------|
| Playlists 3 Media                     |                                          |
| ➡ NEW PLAYLIST                        |                                          |
| SOUTH FLORIDA                         |                                          |
| COURSE ENHANCEMENT WITH GENERATIVE AI | COURSE ENHANCEMENT WITH GENERATIVE AI    |
| Create a Welcome Message              | Create a "How to Succeed in This Course" |
| 08:23                                 | 09:03                                    |
| Welcome Message                       | How to Succeed in This Course Guide      |

To edit your playlists, once again choose the 3 bars at the top right and select Edit. Choose the Playlists tab to see your playlist. Here you will see icons to Edit (pencil), Delete (trashcan), and Embed (html code) your playlist. The Embed code you get here is for use on a webpage other than in Canvas.

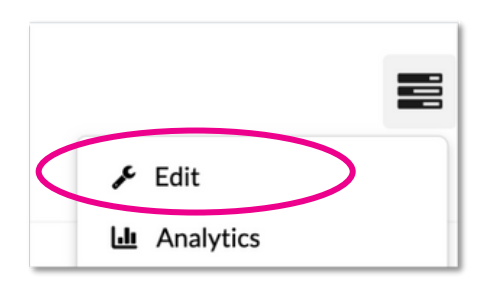

|              |        | Q Search Playlists | + Create | Channel Playlist                      |
|--------------|--------|--------------------|----------|---------------------------------------|
| Title        | Туре   | Description        | Entries  | Actions                               |
| New Playlist | Manual |                    | 3        | <i>I</i> ⊕ ()>                        |
|              |        |                    |          |                                       |
|              |        |                    |          |                                       |
|              |        |                    |          | · · · · · · · · · · · · · · · · · · · |

## **Embedding a Playlist**

Once your playlist has been created, you can embed it on a Canvas page (or discussion, quiz, assignment, and announcement) in a similar manner to embedding a Kaltura video using the Rich Content Editor.

1

From the Rich Content Editor, choose the **plug-in icon** and select **Embed Kaltura Media.** If you don't see it right away, select **View All** and choose it from the dropdown list that appears.

| Page Title                                          |                                                              |
|-----------------------------------------------------|--------------------------------------------------------------|
| Kaltura playlist Demo                               |                                                              |
| Edit View Insert Format Tools Table                 |                                                              |
| 12pt $\vee$ Paragraph $\vee$ <b>B</b> $I$ $\bigcup$ | $\underline{A} \lor \underline{\mathscr{A}} \lor T^2 \lor  $ |
|                                                     | ¢ ~   ≣ ~ ⊞ ~ ≝ ~                                            |
|                                                     | Embed Kaltura Media                                          |
|                                                     | L Embed Lucid Document                                       |
|                                                     | Embed Kaltura Media                                          |
|                                                     |                                                              |
|                                                     |                                                              |
|                                                     |                                                              |

Choose the last tab **Course Kaltura Playlists**. Find your playlist in the list that appears, and select the **gear icon** to see the settings that will allow you to choose the size of your player

| Kaltura Media Course                                | Kaltura Course Kaltura Playlists               | C           |
|-----------------------------------------------------|------------------------------------------------|-------------|
| Q Search in course playlists                        |                                                | + Add New   |
| Filters > All Field                                 | s ✓ Update Date - Descending ✓                 | ≡ ≔         |
| SE ENHANCEMENT WITH GENERATI                        | Service Landscore at fault to Singling Sources | C <>> Embed |
| a "How to Succeed in This Course"<br>for Students [ | State Sector                                   |             |

3

Choose the size in the Max Embed Size (1) dropdown list, and select the Embed (2) button in the top right corner.

| Embed Kaltura Media × |                                                             |                 |        |                                          |     |                   |                      |
|-----------------------|-------------------------------------------------------------|-----------------|--------|------------------------------------------|-----|-------------------|----------------------|
| Back                  | Embed Settings                                              |                 |        |                                          |     |                   | 2 🛷 Embed            |
|                       | Embed Settings:                                             |                 |        | USF Best Practices<br>5 videos Hell Hell |     |                   | 144 144              |
|                       | Choose Player                                               | Canvas Playlist | ~      | e Di                                     |     | How to S          | ucceed in Thi 9:03   |
| 6                     | Max Embed Size                                              | 800x315         | ~      |                                          |     | Strugglin         | g Student Email 4:10 |
|                       | Auto Play                                                   | Off             |        | 0:00 / 9:02 🛃                            |     |                   |                      |
|                       | Set as my default settings for media type: Channelplaylists |                 | Quarch |                                          | * 0 | Show transcript 💙 |                      |
|                       |                                                             |                 |        |                                          |     |                   |                      |
| _                     |                                                             |                 |        |                                          |     |                   |                      |

The playlist will appear on the Canvas page.

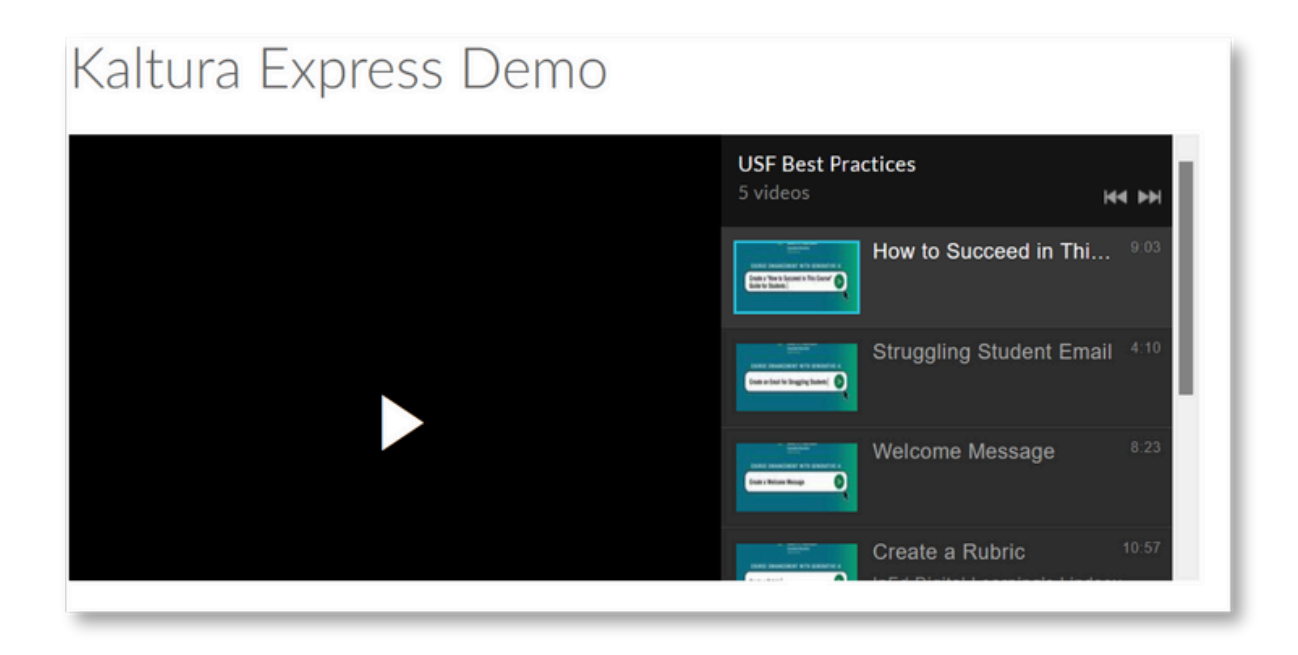